### Anleitung – Benutzung Schüler\*innenzugang Webuntis

# 1. Anmeldung und die Änderung des Passworts

Du gelangst zu der Anmeldeseite am einfachsten über den Link auf der Homepage der Schule:

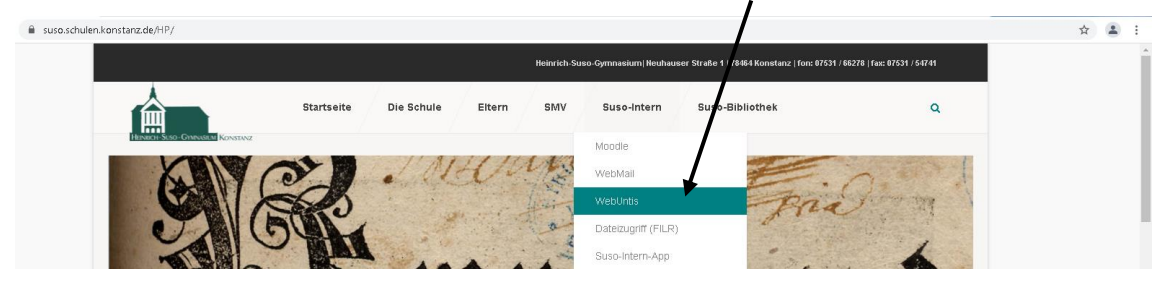

Deinen Benutzernamen und dein Passwort hast du von deiner Klassenlehrerin oder Klassenlehrer bekommen. Melde dich damit an.

Bei der ersten Anmeldung musst du dein Passwort ändern.

Dazu klickst du auf deinen Benutzernamen unten links und dann auf **Passwort ändern** (Du musst ein sicheres Passwort mit mind. 8/Zeichen, Groß- und Kleinbuchstaben, mind / einer Zahl, mind. einem Sonderzeichen wählen). Gib außerdem bitte deine **E-Mail-Adresse** an. Unbedingt mit **Speichern** 

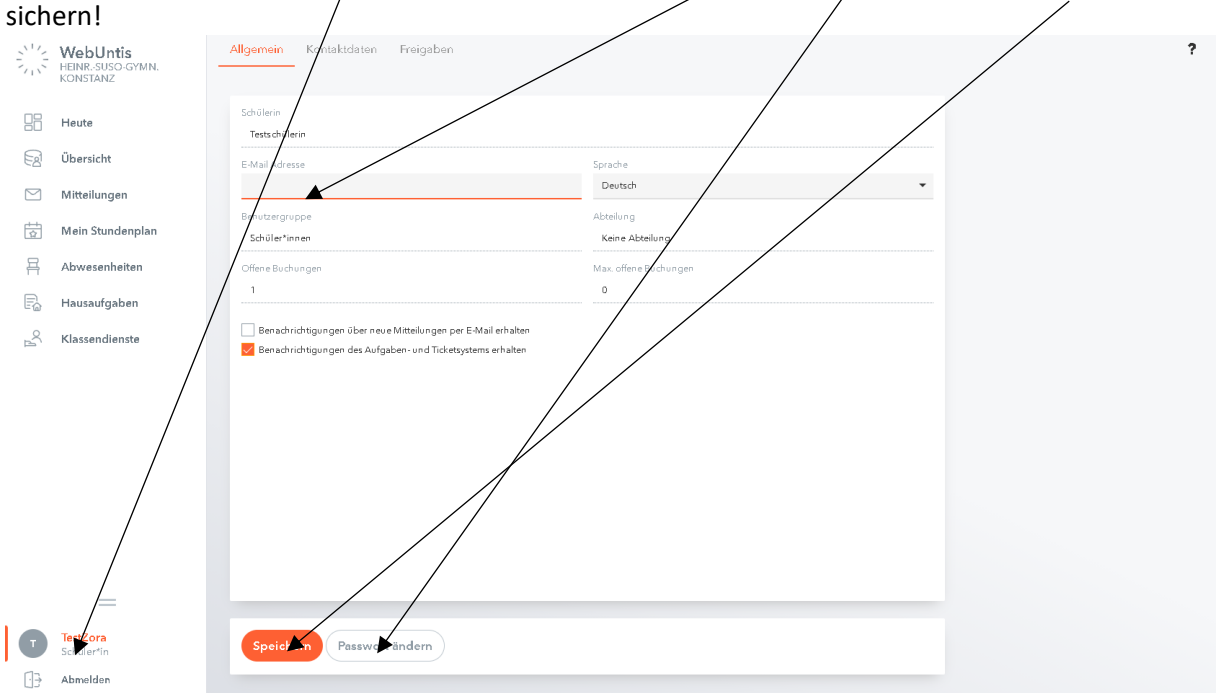

In der Regel entspricht dein Benutzername bei Webuntis deinem Benutzernamen bei Moodle. Sollte das nicht der Fall sein und du möchtest deinen Benutzernamen bei Webuntis ändern lassen, um in beiden Systemen denselben Namen zu nutzen, schreibe mir bitte eine Mail an

#### betz-dimitrov@suso.schulen.konstanz.de

Gib bitte in der Mail folgende Informationen an: Deinen Namen und Klasse, deinen aktuellen Benutzernamen bei Webuntis und deinen Benutzernamen bei Moodle.

Auch wenn du sonstige Probleme mit Webuntis oder Fragen dazu hast, melde dich bitte bei mir persönlich in der Schule oder über die oben genannte E-Mail-Adresse.

# 2. Digitaler Stundenplan

Über den Reiter **"Mein Stundenplan"** gelangst du zu deinem individuellen Stundenplan, der auch Vertretungen und Verlegungen enthält. Oben kannst du die Woche auswählen, für die du den Stundenplan anzeigen lassen möchtest. Voreingestellt ist die aktuelle Woche.

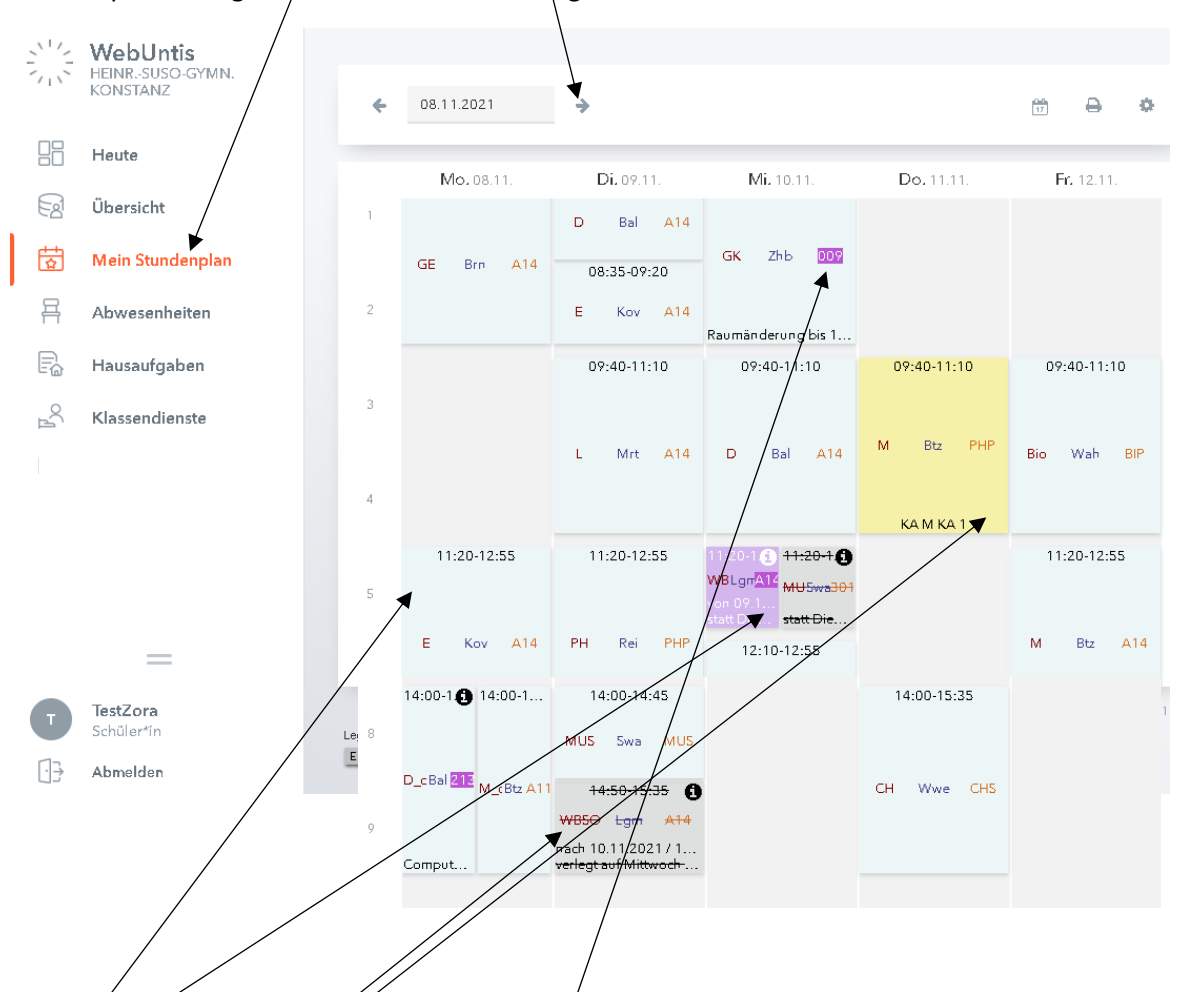

In Hellblau werden reguläre Stunden dargeste/t.

In Lila werden Vertretungen und Verlegungen angezeigt. Hier fällt z.B. am Dienstag in der 5. Stunde Musik zwar aus, stattdessen findet aber WBSO statt.

In Grau und durchgestrichen werden entfallene Stunden angezeigt.

In Gelb erscheinen Stunden, für die eine **Klassenarbeit** o.ä. eingetragen ist.

Bei Raumwechsel wird nur der Raum Lila unterlegt.

Grundsätzlich ist der Vertretungsplan sehr dynamisch und es kann sich schnell etwas ändern. Auch Unterrichtsentfall muss manchmal rückgängig gemacht werden.

Deshalb gilt: informiere dich bitte tagesaktuell über deinen Stundenplan! Weiterhin wird der Vertretungsplan auch am Bildschirm vor dem Sekretariat dargestellt.

#### 3. Abwesenheiten, Hausaufgaben und Dienste

Unter dem Reiter **"Abwesenheiten"** siehst du deine im digitalen Klassenbuch eingegebenen Abwesenheiten und ob du dafür bereits entschuldigt bist oder nicht.

|        | WebUntis<br>HEINR-SUSO-GYMN.<br>KONSTANZ | Meine Abwesen                      | heiten Fehlzeit        |                             |                   | ?            | S. |
|--------|------------------------------------------|------------------------------------|------------------------|-----------------------------|-------------------|--------------|----|
|        | Heute                                    | ← 06.09                            | 2021 🔶                 | Select                      | -Alle -           |              | ]  |
|        | Übersicht                                |                                    | <b>▼</b> Von           | Bis                         | Abwesenheilsgrund | Slalus Text  |    |
|        | Mein Stundenplan                         |                                    | Mi 22.12.07:50         | bis Mi 22.12. 08:35         |                   | 0            |    |
| 呂      | Abwesenheiten                            |                                    |                        |                             |                   | -            |    |
| Ē      | Hausaufgaben                             |                                    | Di 05.10.09:40         | bis Di 05.10.11:10          |                   | 0            |    |
| с<br>Л | Klassendienste                           |                                    | Do 16.09.07:50         | bis Do 16.09, 17:15         | Quarantäne        | entschuldigt |    |
|        |                                          |                                    | Mi <b>15.09</b> .07:50 | bis Mi <b>15.09</b> , 17:15 | krank             | Ø            |    |
|        |                                          |                                    | Di <b>14.09.</b> 11:20 | bis Di 14.09. 12:55         |                   | Ø            |    |
|        |                                          |                                    | Mo 13.09.08:35         | bis Mo 13.09. 09:20         |                   | Ø            |    |
|        | =                                        | 6 Elemente                         |                        |                             |                   |              |    |
| Ţ      | <b>TestZora</b><br>Schüler*ín            | Entschuldigungsschreiben drucken - |                        |                             |                   |              |    |
| £.]    | Abmelden                                 |                                    |                        |                             |                   |              |    |

Unter dem Reiter **"Hausaufgaben"** siehst du die eingetragenen Hausaufgaben in verschiedenen Fächern.

|     | <b>WebUntis</b><br>heinrsuso-gymn.<br>konstanz | /<br>Hausaufgaben                                                          | Þ |
|-----|------------------------------------------------|----------------------------------------------------------------------------|---|
|     | Heute                                          | ← 01.01.2022 → Monat ▼                                                     |   |
|     | Übersicht                                      | Facher Lehrkräfte Aufnaharlatum A Fallinkeitedatum                         | * |
| ☆   | Mein Stundenplan                               | Bald fällig                                                                |   |
| 묩   | Abwesenheiten                                  | E 25.01.2022 Hausaufgabe Prepare your presentations for Monday             |   |
| R   | Hausaufgaben                                   | Verpasst                                                                   |   |
| e e | Klassendienste                                 | WBSO 14.12.2021 Dienstag, 11.01.2022<br>Hausaufgabe AB SMW und Grundgesetz |   |
|     |                                                | E 11.01.2022 Hausaufgabe Write a comment: Is Cook's Notion outdated?       |   |

Dieser Service dient nur der Übersichtlichkeit und erhebt keinen Anspruch auf Vollständigkeit!

Das bedeutet, dass du nach wie vor alle Hausaufgaben, die dir deine Lehrer\*innen aufgeben, in dein Schultagebuch oder Hausaufgabenheft notieren musst! Unter dem Reiter **"Klassendienste"** siehst du, wer in dem gewählten Zeitraum (voreingestellt ist die aktuelle Woche) in deiner Klasse für welchen Dienst zuständig ist. Das hilft dir hoffentlich zusätzlich, deinen Tafel- oder Ordnungsdienst nicht zu vergessen <sup>(2)</sup>.

| <u></u> | WebUntis<br>HEINR.SUSO-GYMN.<br>KONSTANZ |                 |               |        |                 |                 |      |
|---------|------------------------------------------|-----------------|---------------|--------|-----------------|-----------------|------|
|         | Heute                                    | € 24.01.2022    | → Woche       | •      |                 |                 |      |
| Ed      | Übersicht                                | Diensl          | Schüler*innen | Klasse | Von             | Ris             | Text |
| ☆       | Mein Stundenplan                         | Klassensprecher | G             | 10a    | Mo., 13.09.2021 | Do., 04.08.2022 |      |
| 묨       | Abwesenheiten                            | Klassensprecher | 1             | 10a    | Mo., 13.09.2021 | Mi., 03.08.2022 |      |
|         |                                          | Ordnungsdienst  | J             | 10a    | Mo., 24.01.2022 | Se., 30.01.2022 |      |
| Ē       | Hausaufgaben                             | Ordnungsdienst  | γ             | 10a    | Mo., 24.01.2022 | So., 30.01.2022 |      |
| R       | Klassendienste                           | Tafeldienst     | L             | 10a    | Mo., 24.01.2022 | So., 30.01.2022 |      |
|         |                                          | Tafeldienst     | R             | 10a    | Mo., 24.01.2022 | So., 30.01.2022 |      |
|         |                                          | 6 Elemente      |               |        |                 |                 |      |

# 4. Zugriff über die Untis Mobile-App

Wenn du willst und deine Eltern es dir erlauben, kannst du Webuntis auch über die Untis-Mobile-App auf deinem Smartphone oder Tablet nutzen. Dafür kannst du dir einen QR-Code erzeugen.

Klicke dazu auf deinen Nutzernamen unten links und dann auf **"Freigaben"**. Wenn du anschließend auf die Schaltfläche **"Anzeigen"** klickst, wird ein QR-Code erzeugt, den Du direkt für das Herunterladen der Untis-Mobile-App benutzen kannst. Wenn Du keine QR-Funktion im Handy hast, kannst Du die App "Untis mobile" ganz normal im Playstore, AppStore oder WindowsStore umsonst herunterladen. Beachte für die Anmeldung zur App die jeweiligen Hinweise des Anbieters und halte Benutzername und Passwort bereit.

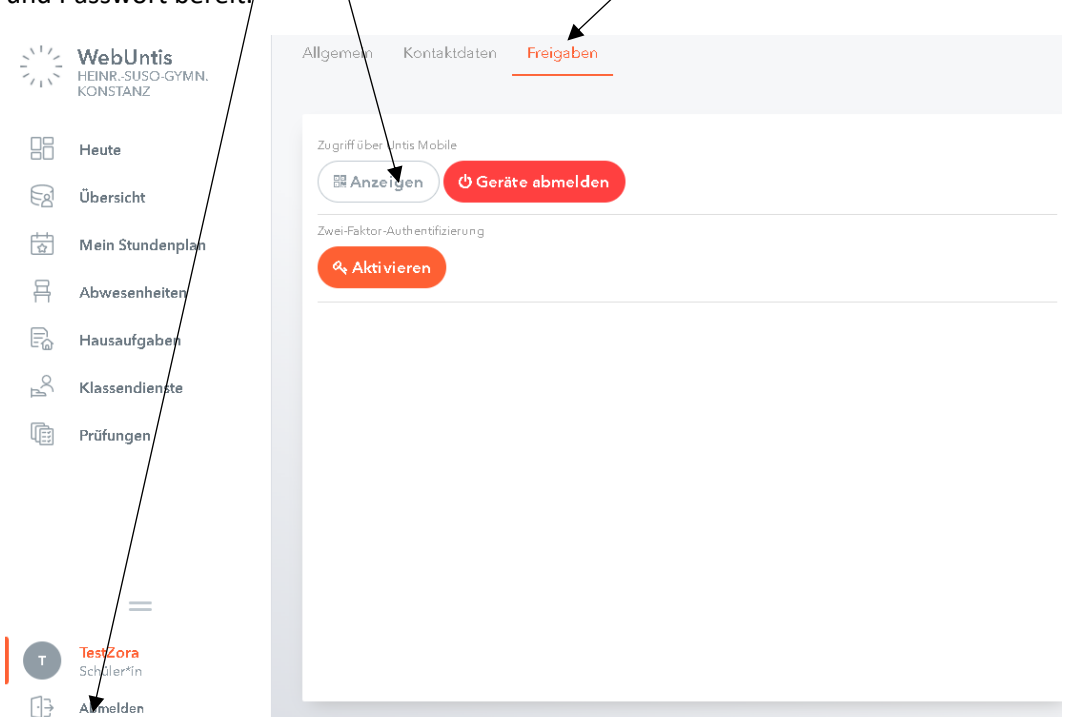